# Reports > Misc - Creating a Child Directory

Last Modified on 06/29/2020 10:31 am EDT

# To create a directory go to Reports > Misc

| Sea | rch       |            | •        |            |         |          |              |           |          |        | Ħ    | Business Le | evel - DC | W - Transac | tional | 0 |
|-----|-----------|------------|----------|------------|---------|----------|--------------|-----------|----------|--------|------|-------------|-----------|-------------|--------|---|
| ☆   | Home      | Family     | Payments | Attendance | Lessons | Meals    | Connect      | Approvals | Reports  | Staff  | Setu | α           |           |             |        |   |
| П   | lome      | Informatio | on       |            |         |          |              |           | Program  | ı      |      |             |           |             |        |   |
|     |           |            |          |            |         |          |              |           | Paymen   | t      |      |             |           |             |        |   |
|     |           |            | _        | ولسلع      | Cla     | ssroom   | List         |           | Child    |        |      |             |           |             |        |   |
|     |           |            |          | 31         | Cente   | r        |              |           | Misc     |        |      |             |           |             | м      | т |
|     | nformatio | n s        | chedules | Semester   | DCV     | V Transa | ctional- Cer | nter 1    | Batch Jo | b Audi | t U  | ool Care    |           |             | 10     | 8 |
|     |           |            | -        | 0          | DCV     | V Transa | ctional- Cer | nter 1    | Custom   |        |      | are Regist  | ration    |             | 0      | 0 |

## Then select Student/Child Directory-

Reports Miscellaneous

| Operational Reports                                                                 | Executive Reports                                                                                                    |
|-------------------------------------------------------------------------------------|----------------------------------------------------------------------------------------------------|
| Auto Payment                                                                        | Student/Child Director                                                                                                    |
| View families that have signed up for auto payment along with relevant information. | You can export the child and family information into Excel or you can<br>print mailing labels. You can view all of the students at once or view<br>them by room/program |
| Staff CPR Alerts                                                                    |                                                                                                    |
| View all the staff that have their CPR Certification expired or close to be         | Create Custom Reports                                                                                                    |
| expired.                                                                            | Create custom formatted reports based on common queries.                                                                                                    |

#### Enter search criteria, then press Create Report.

 Reports
 Miscellaneous
 Directory

| Center        |   | Semester             |   |
|---------------|---|----------------------|---|
| <b></b>       | - |                      | - |
| Category      |   | Room                 |   |
|               | - | <b>*</b>             | - |
| Birthday      |   | As of Date           |   |
|               | - | <b>#</b>             |   |
| Email Opt Out |   | View                 |   |
| •             | - | Child                | - |
| Sort By       |   |                      |   |
| Child Name    | - | Show All             |   |
|               |   | Child Status Active: |   |
|               |   | Yes                  | - |

There are several report options to choose from, select the option that suits your needs.

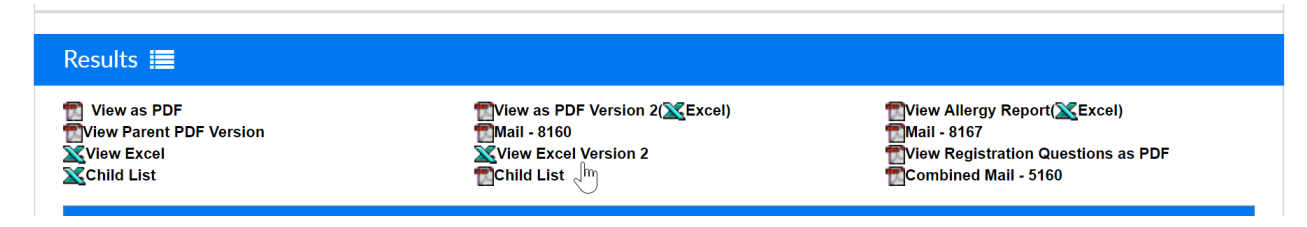

View as PDF- this report will display parent and contact information by child according to their home site/center

DCW - Transactional 445 S. Livernois Rochester MI 48307

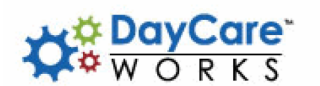

|                                                             | Child                                                                                                    | Directory                                                                                           |                                                              |
|-------------------------------------------------------------|----------------------------------------------------------------------------------------------------|----------------------------------------------------------------------------------------------------|--------------------------------------------------------------|
| Child Information                                           | Primary Sponsor                                                                                                    | Secondary Sponsor                                                                                   | Contacts                                                     |
| Baggins, Bilbo<br>Birthday: 10/09/2013<br>691 E MARSHALL ST | Kristina Gass<br>24884119401018                                                                                                 | N/A N/A<br>N/A                                                                                      | test test<br>test@cirrusgroup.com<br>Home Phone: 12312312312 |
| FERNDALE, 48220-2618                                        | Cell: 24884119401018445 S. Livernois Rd<br>Suite 224<br>Rochester Hills, MI 48307<br>Kgass@cirrusgroup.com<br>Email Opt Out: No | Cell: N/AN/A<br>N/A<br>N/A, N/A<br>N/A<br>Email Opt Out: No                                         | Cell Phone:                                                  |
| Baggins, Frodo<br>Birthday: 10/12/2011                      | Kristina Gass<br>24884119401018                                                                                                 | N/A N/A<br>N/A                                                                                      |                                                              |
|                                                             | Cell: 24884119401018445 S. Livernois Rd<br>Suite 224<br>Rochester Hills, MI 48307<br>Kgass@cirrusgroup.com<br>Email Opt Out: No | Cell: N/AN/A<br>N/A<br>N/A, N/A<br>N/A<br>Email Opt Out: No                                         |                                                              |
| Brave, Merida<br>Birthday: 09/19/2012<br>123 Test           | King Fergus Brave<br>(123) 123-1231                                                                                             | Queen Elinor Brave<br>(223) 123-1231                                                                | Dr. Blade<br>Home Phone:                                     |
| Scotland, 48309<br>Allergies:fear                           | Cell: (132) 312-3123123 Brave Way<br>Scotland, 48309<br>test@cirrusgroup.com<br>Email Opt Out: No                               | Cell: (123) 123-1231123 Brave Way<br>Scotland, 123113<br>testl@cirrusgroup.com<br>Email Opt Out: No | Cell Phone:                                                  |
| Frozen, Anna<br>Birthday: 12/31/2011                        | Queen Frozen<br>123-123-1234                                                                                                    | King Frozen<br>123-123-1234                                                                         | Gerda Frozen                                                 |
| l Frozen Way<br>Arendelle, MI 48309                         | Cell: (123) 213-12311 Frozen Way<br>Arendelle, MI 48309<br>kgass@cirrusgroup.com                                                | Cell: (123) 123-12311 Frozen Way<br>Arendelle, MI 48309<br>KingFrozen@cirrusgroup.com               | Home Phone: 123-123-1234<br>Cell Phone:<br>Olaf Frozen       |
|                                                             | Email Opt Out: No                                                                                                    | Email Opt Out: No                                                                                   | Home Phone: 123-123-1234<br>Cell Phone:<br>Dr. Snow          |
|                                                             |                                                                                                    |                                                                                                    | Home Phone:<br>Cell Phone:                                   |

View as PDF Version 2- this report will display parent and contact information by child according to their home site/center. This report also includes extra program registration questions.

Directory

| dian 1<br>tina Gass<br>ress:<br>S. Livernois Rd Suite 224<br>nester Hills, MI 48307<br>te(H): 24884119401018<br>te(C): 24884119401018Email:<br>s@@cirrusgroup.com<br>tina Gass<br>ress:<br>S. Livernois Rd Suite 224                                                                      | Guardian 2<br>N/A N/A<br>Address:<br>N/A<br>N/A<br>N/A, N/A<br>Phone(H): N/A<br>Phone(C): N/AEmail: N/A<br>N/A N/A<br>Address:                             | Contacts<br>test test<br>Phone(H): 12312312312<br>Email: test@cirrusgroup.com                                                                                                    | Questions                                                                                                    |
|----------------------------------------------------------------------------------------------------|----------------------------------------------------------------------------------------------------|----------------------------------------------------------------------------------------------------|----------------------------------------------------------------------------------------------------|
| tina Gass<br>ress:<br>S. Livernois Rd Suite 224<br>nester Hills, MI 48307<br>net(H): 24884119401018<br>net(C): 24884119401018Email:<br>net(C): 24884119401018Email:<br>net(C): 24884119401018Email:<br>net(C): 24884119401018Email:<br>net(C): 24884119401018Email:<br>s:@cirrusgroup.com | N/A N/A<br>Address:<br>N/A<br>N/A, N/A<br>Phone(H): N/A<br>Phone(C): N/AEmail: N/A<br>N/A N/A<br>Address:                                                  | test test<br>Phone(H): 12312312312<br>Email: test@cirrusgroup.com                                                                                                    |                                                                                                    |
| tina Gass<br>ress:<br>S. Livernois Rd Suite 224                                                                                                    | N/A N/A<br>Address:                                                                                                    |                                                                                                    |                                                                                                    |
| nester Hills, MI 48307<br>ne(H): 24884119401018<br>ne(C): 24884119401018Email:<br>ss@cirrusgroup.com                                                                                                    | N/A<br>N/A, N/A<br>Phone(H): N/A<br>Phone(C): N/AEmail: N/A                                                                                                |                                                                                                    |                                                                                                    |
| ; Fergus Brave<br>ress:<br>Brave Way<br>land, 48309<br>he(H): (123) 123-1231<br>he(C): (132) 312-3123Email:<br>∂cirrusgroup.com                                                                                                    | Queen Elinor Brave<br>Address:<br>123 Brave Way<br>Scotland, 123113<br>Phone(H): (223) 123-1231<br>Phone(C): (123) 123-1231Email:<br>testl@cirrusgroup.com | Dr. Blade<br>Phone(H):                                                                                                    |                                                                                                    |
| ss@<br>g F<br>res<br>Br<br>ne(<br>ne(<br>i)ci                                                                                                    | €cirrusgroup.com<br>ergus Brave<br>s:<br>ave Way<br>d, 48309<br>H): (123) 123-1231<br>C): (132) 312-3123Email:<br>irrusgroup.com                           | Prinrusgroup.com       Phone(C): N/AEmail: N/A         ergus Brave       Queen Elinor Brave         s:       Address:         ave Way       123 Brave Way         d, 48309       Scotland, 123113         H): (123) 123-1231       Phone(H): (223) 123-1231         C): (132) 312-3123Email:       Phone(C): (123) 123-1231Email:         irrusgroup.com       test1@cirrusgroup.com | Prinrusgroup.com       Phone(C): N/AEmail: N/A         ergus Brave       Queen Elinor Brave       Dr. Blade         s:       Address:       Phone(H):         ave Way       123 Brave Way       d, 48309         d, 48309       Scotland, 123113         H): (123) 123-1231       Phone(H): (223) 123-1231         C): (132) 312-3123Email:       Phone(C): (123) 123-1231Email:         irrusgroup.com       test1@cirrusgroup.com |

View as PDF Version 2 (Excel)- this report displays child, parent and contact information.

| A                           | B                     | C          | D D        | E E          |                                                   | 6     | н                 |            |       | K         | L .      | M              | N          | 0         | P           | 0                    | K                             |
|-----------------------------|-----------------------|------------|------------|--------------|---------------------------------------------------|-------|-------------------|------------|-------|-----------|----------|----------------|------------|-----------|-------------|----------------------|-------------------------------|
| Cardor                      | Châd Name             | Student ID | Dirthday   | Grado        | Classroom                                         | Phone | Address           | City       | State | ZP        | in Dist. | ct Miergies    | Infections | Condition | Convulsions | Parent/Guardian 1    | Address                       |
| DCW Transactional- Center 1 | Beggins, Bibo         |            | 10/09/2013 | Grade 2      |                                                   |       | 091 E MARSHALL ST | FERNDALE   |       | 46220.261 | 10 Yes   |                |            |           |             | Kristina Gass        | 445 S. Uvernois Rd Salte 224  |
| DCW Transactional- Center 1 | Baggins, Frodo        |            | 10/12/2011 | Grade 1      | AM, Before School Care                            |       |                   |            |       |           | No       |                |            |           |             | Kristina Gass        | 445 S. Livernois Rd Salte 224 |
| DOW Transactional- Center 1 | Brave, Merida         |            | 09/19/2012 | Grade 1      | Full Day Summer CampSummer Camp Registratic       |       | 123 Test          | Scotland   |       | 48309     | Yes      | fear           |            |           |             | King Ferges Brave    | 123 Brave Way                 |
| DCW Transactional- Center 1 | Fiozee, Anna          |            | 1231/2011  | Preschool    | Flexible Care, PMFlexible Child Care Registration |       | 1 Frogen Way      | Arendelle  | M     | 48309     | Yes      |                |            |           |             | Queen Frazen         | 1 Frozen Way                  |
| DCW Transactional- Center 1 | Frozee, Elsa          |            | 12/31/2010 | Kindergaden  | Flexible Child Care Registration                  |       | 1 Froen Way       | Azendelle  | M     | 46009     | No       |                |            |           |             | Queen Frozen         | 1 Frozen Way                  |
| DCW Transactional- Center 1 | Grant, Joly Green     |            | 10/01/2008 | Grade 1      |                                                   |       |                   |            |       |           | No       |                |            |           |             | Gaardian 1 Geart     |                               |
| DCW Transactional- Center 1 | Oz. Dothy             |            | 09/27/2011 | Grade 3      | AM, Before School Care                            |       |                   |            |       |           | 140      | Milk and honey |            |           |             | Auro Em Oz           |                               |
| DCW Transactional- Center 1 | Peter Pan, Tinkerbell |            | 08/19/2011 |              |                                                   |       | 123 Fairy Lane    | Neverland  | AZ    | 85641     | No       | dust           |            |           |             | Wendy Peter Pan      | 123 Fairy Lone                |
| DCW Transactional- Center 1 | Test, Test            |            | 03/01/2016 | PRE          |                                                   |       | test              | test.      |       | 123123    | Yes      |                |            |           |             | Guardian 1 Test      | test                          |
| DCW Transactional- Center 1 | Upbehil Jack          |            | 12/13/2012 |              |                                                   |       |                   |            |       |           | No       |                |            |           |             | Gardan 1 Uphehil     |                               |
| DCW Transactional- Center 1 | Uphonii Jil           |            | 1216/2008  |              |                                                   |       |                   |            |       |           | No       |                |            |           |             | Quardian 1 Upthehill |                               |
| DCW Transactional- Center 1 | Wonderland, Alice     |            | 05/05/2012 | Kindersarten | PM. After School CareAM. Before School Care       |       | 123 Heartway      | Wonderland | M     | 48309     | No       |                |            |           |             | Jane Wonderland      | 123 Heatway                   |
|                             |                       |            |            |              |                                                   |       |                   |            |       |           |          |                |            |           |             |                      |                               |
|                             |                       |            |            |              |                                                   |       |                   |            |       |           |          |                |            |           |             |                      |                               |
|                             |                       |            |            |              |                                                   |       |                   |            |       |           |          |                |            |           |             |                      |                               |
|                             |                       |            |            |              |                                                   |       |                   |            |       |           |          |                |            |           |             |                      |                               |
|                             |                       |            |            |              |                                                   |       |                   |            |       |           |          |                |            |           |             |                      |                               |
|                             |                       |            |            |              |                                                   |       |                   |            |       |           |          |                |            |           |             |                      |                               |
|                             |                       |            |            |              |                                                   |       |                   |            |       |           |          |                |            |           |             |                      |                               |

View Allergy Report- this report displays child, parent and contact information, including health/allergy questions.

DCW - Transactional 445 S. Livernois Rochester MI 48307

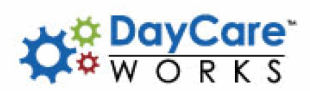

## Child Allergy Report

| Child Information                                                                   | Primary Parent/Guardian                                                                                                    | Secondary Parent/Guardian                                                                                                    | Contacts                                                                                                    | Allergy Information                                                                                                    |
|-------------------------------------------------------------------------------------|----------------------------------------------------------------------------------------------------|----------------------------------------------------------------------------------------------------|----------------------------------------------------------------------------------------------------|----------------------------------------------------------------------------------------------------|
| Baggins, Bilbo<br>Birthday: 10/09/2013<br>691 E MARSHALL ST<br>FERNDALE, 48220-2618 | Kristina Gass<br>Home: 24884119401018<br>Cell: 24884119401018<br>445 S. Livernois Rd Suite 224<br>Rochester Hills, MI 48307<br>Kgass@cirrusgroup.com | N/A N/A<br>Home: N/A<br>Cell: N/A<br>N/A<br>N/A, N/A<br>N/A, N/A<br>N/A                                                          | test test<br>test@cirrusgroup.com<br>Home Phone: 12312312312                                                                                                    | Allergies: No<br>Food/Milk Allergies: No<br>Medical Allergies: No<br>Other Allergies: No<br>Administer EpiPen: No<br>Asthma: No   |
| Baggins, Frodo<br>Birthday: 10/12/2011                                              | Kristina Gass<br>Home: 24884119401018<br>Cell: 24884119401018<br>445 S. Livernois Rd Suite 224<br>Rochester Hills, MI 48307<br>Kgass@cirrusgroup.com | N/A N/A<br>Home: N/A<br>Cell: N/A<br>N/A<br>N/A, N/A<br>N/A, N/A<br>N/A                                                          |                                                                                                    | Allergies: No<br>Food Allergies: No<br>Milk Allergies: No<br>Other Allegies: No<br>Administer EpiPen: No<br>Asthma: No            |
| Brave, Merida<br>Birthiday: 09/19/2012<br>123 Test<br>Scotland, 48309               | King Fergus Brave<br>Home: (123) 123-1231<br>Cell: (132) 312-3123<br>123 Brave Way<br>Scotland, 48309<br>test@.cirrusgroup.com                       | Queen Elinor Brave<br>Home: (223) 123-1231<br>Cell: (123) 123-1231<br>123 Brave Way<br>Scotland, 123113<br>test1@cirrusgroup.com | Dr. Blade<br>Work Phone: (123) 213-1231                                                                                                    | Allergies: fear<br>Food/Milk Allergies: No<br>Medical Allergies: No<br>Other Allergies: No<br>Administer EpiPen: No<br>Asthma: No |
| Frozen, Anna<br>Birthday: 12/31/2011<br>I Frozen Way<br>Arendelle, MI 48309         | Queen Frozen<br>Home: 123-123-1234<br>Cell: (123) 213-1231<br>1 Frozen Way<br>Arendelle, MI 48309<br>kgass@cirrusgroup.com                           | King Frozen<br>Home: 123-123-1234<br>Cell: (123) 123-1231<br>1 Frozen Way<br>Arendelle, MI 48309<br>KingFrozen@cirrusgroup.com   | Gerda Frozen<br>Home Phone: 123-123-1234<br>Olaf Frozen<br>Home Phone: 123-123-1234<br>Dr. Snow<br>Work Phone: 123-123-1234                                                             | Allergies: No<br>Food/Milk Allergies: No<br>Medical Allergies: No<br>Other Allergies: No<br>Administer EpiPen: No<br>Asthma: No   |
| Frozen, Elsa<br>Birthday: 12/31/2010<br>I Frozen Way<br>Arendelle, MI 48309         | Queen Frozen<br>Home: 123-123-1234<br>Cell: (123) 213-1231<br>1 Frozen Way<br>Arendelle, MI 48309<br>kgass@cirrusgroup.com                           | King Frozen<br>Home: 123-123-1234<br>Cell: (123) 123-1231<br>1 Frozen Way<br>Arendelle, MI 48309<br>KingFrozen@cirrusgroup.com   | Gerda Frozen<br>Home Phone: 123-123-1234<br>Cell Phone: (123) 123-1232<br>Olaf Frozen<br>Home Phone: 123-123-1234<br>Cell Phone: (123) 123-1231<br>Dr. Snow<br>Work Phone: 123-123-1234 | Allergies: No<br>Food/Milk Allergies: No<br>Medical Allergies: No<br>Other Allergies: No<br>Administer EpiPen: No<br>Asthma: No   |

View Allergy Report (Excel)- this report displays child, parent and contact information, including health/allergy questions.

| Child Allergy Report                                                              | 1                                                                                                    | c                                                                                                    | U                                                                                                    | E                                       | F                                                                                                    | G                                                                           | н                   | 1                          | J                                                                                                    |
|-----------------------------------------------------------------------------------|----------------------------------------------------------------------------------------------------|----------------------------------------------------------------------------------------------------|----------------------------------------------------------------------------------------------------|-----------------------------------------|----------------------------------------------------------------------------------------------------|-----------------------------------------------------------------------------|---------------------|----------------------------|----------------------------------------------------------------------------------------------------|
| enna ratergy report                                                               |                                                                                                    |                                                                                                    |                                                                                                    |                                         |                                                                                                    |                                                                             |                     |                            |                                                                                                    |
| Child Information                                                                 | Primary Parent/Guardian                                                                                                    | Secondary Parent/Guardian                                                                                                    | Contacts                                                                                                    | Doctor                                  | Allergy Information                                                                                                    | Medical Conditions                                                          | Additional Comments | Other Special Instructions | Program/Room Assignment                                                                                                    |
| Baggins, Bibo<br>Bithday: 10/09/2013<br>691 E MARSHALL ST<br>FERNDALE, 48220-2618 | Kristina Gass<br>Home: 24884119401018<br>Cell: 24884119401018<br>445 S. Livernois Rd Suite 224<br>Rochester Hits, MI 48307<br>Kgass@cirrusgroup.com | NA NA<br>Home: NA<br>Gel: NA<br>NA<br>NA<br>NA<br>NA<br>NA                                                                      | test test<br>test@cirrusgroup.com<br>Home Phone: 12312312312                                                                                    |                                         | Alergies: No<br>Food/Mik Alergies: No<br>Medical Alergies: No<br>Other Alergies: No<br>Administer EpiPen: No<br>Asthma: No                      | Motor Disorden/Cerebral Palisy: N<br>Has No Participation Restrictions: Yes |                     |                            |                                                                                                    |
| Baggins, Frodo<br>Birthday: 10/12/2011                                            | Kristina Gass<br>Home: 24884119401018<br>Celt: 24884119401018<br>445 S. Livernois Rd Suite 224<br>Rochester Hits, MI 48307<br>Kgass@cirrusgroup.com | NA NA<br>Home: NA<br>Gal: NA<br>NA<br>NA<br>NA<br>NA<br>NA                                                                      |                                                                                                    |                                         | Allergies: No<br>Food Allergies: No<br>Milk Allergies: No<br>Medical Allergies: No<br>Other Allegies: No<br>Administer EpiPen: No<br>Asthma: No |                                                                             |                     |                            | AM, Before School Care (DCW<br>Transactional- Center 1)                                                                                                    |
| Brave, Merida<br>Birthday: 09/19/2012<br>123 Test<br>Scotland, 48309              | King Fergus Brave<br>Home: (123) 123-1231<br>Celt (132) 312-3123<br>123 Brave Way<br>Scotland, – 48309<br>test@cimusgroup.com                       | Queen Elinor Brave<br>Home: (223) 123-1231<br>Cel: (123) 123-1231<br>123 Brave Way<br>Scotland, 123113<br>test1@cirrusgroup.com |                                                                                                    | Dr. Blade<br>Work Phone: (123) 213-1231 | Alergies: fear<br>Food/Mik Alergies: No<br>Medical Alergies: No<br>Other Alergies: No<br>Administer EpiPen: No<br>Asthma: No                    | Motor Disorden/Cerebral Palsy: N                                            |                     |                            | AM, Before School Care (DCW<br>Transactional- Center 1)<br>Full Day Summer Camp (DCW<br>Transactional- Center 1)<br>Summer Camp Registration (DCW<br>Transactional- Center 1) |
| Frozen, Anna<br>Birthday: 12/31/2011<br>1 Frozen Way<br>Arendelle, MI 48309       | Queen Frozen<br>Home: 123-123-1234<br>Celt (123) 213-1231<br>1 Frozen Way<br>Arendelle, MI 48309<br>kgass@cirrusgroup.com                           | King Frozen<br>Home: 123-123-1234<br>Cele: (123) 123-1231<br>1 Frozen Way<br>Arendelle, MI 48309<br>KingProzen@cirrusgroup.com  | Gerda Frozen<br>Home Phone: 123-123-1234<br>Olaf Frozen<br>Home Phone: 123-123-1234                                                             | Dr. Snow<br>Work Phone: 123-123-1234    | Alergies: No<br>Food/Mik Alergies: No<br>Medical Alergies: No<br>Other Alergies: No<br>Administer EpiPen: No<br>Asthma: No                      | Motor Disorden/Cerebral Palsy: N                                            |                     |                            | Flexible Care, PM (DCW Transactional-<br>Center 1)<br>Flexible Child Care Registration (DCW<br>Transactional- Center 1)                                                       |
| Frozen, Elsa<br>Birthday: 12/31/2010<br>1 Frozen Way<br>Arendelle, MI 48309       | Queen Frozen<br>Home: 123-123-1234<br>Cell: (123) 213-1231<br>1 Frozen Way<br>Arendele, MI 48309<br>kgass@cirrusgroup.com                           | King Frozen<br>Home: 123-123-1234<br>Cel: (123) 123-1231<br>1 Frozen Way<br>Avendelle, MI 48309<br>KingFrozen@cirrusgroup.com   | Gerda Frozen<br>Home Phone: 123-123-1234<br>Cell Phone: (123) 123-1232<br>Claf Frozen<br>Home Phone: 123-123-1234<br>Cell Phone: (123) 123-1231 | Dr. Snow<br>Work Phone: 123-123-1234    | Alergies: No<br>Food/Mik Alergies: No<br>Medical Alergies: No<br>Other Alergies: No<br>Administer EpiPen: No<br>Asthma: No                      | Motor Disorden/Cerebral Palsy: N                                            |                     |                            | Flexible Child Care Registration (DCW<br>Transactional- Center 1)                                                                                                    |
| Giant, Jolly Green<br>Birthday: 10/01/2008                                        | Guardian 1 Giant<br>                                                                                                    | Guardian 2 Giant<br>                                                                                                    | Test2 Test-Liskey<br>test@cirrusgroup.com<br>Home Phone: 123123123123<br>Work Phone: 123123123                                                  |                                         | Allergies: No<br>Food Allergies: No<br>Milk Allergies: No<br>Medical Allergies: No<br>Other Allegies: No<br>Administer EpiPen: No<br>Asthma: No |                                                                             |                     |                            |                                                                                                    |

View Parent PDF Version- this report displays child and parent information only.

DCW - Transactional 445 S. Livernois Rochester MI 48307

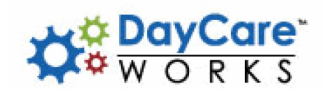

Parent Directory Report

| DCW Transactional- Center 1                                 |                                                                                                    |                                                                                                    |
|-------------------------------------------------------------|----------------------------------------------------------------------------------------------------|----------------------------------------------------------------------------------------------------|
| Child Information                                           | Primary Sponsor                                                                                                    | Secondary Sponsor                                                                                                    |
| Baggins, Bilbo<br>691 E MARSHALL ST<br>FERNDALE, 48220-2618 | Kristina Gass<br>Home: 24884119401018<br>Cell: 24884119401018<br>445 S. Livernois Rd Suite 224<br>Rochester Hills, MI 48307<br>Kgass@cirrusgroup.com                         | N/A N/A<br>Home: N/A<br>Cell: N/A<br>N/A<br>N/A<br>N/A, N/A<br>N/A<br>N/A                                                        |
| Baggins, Frodo                                              | Kristina Gass<br>Home: 24884119401018<br>Cell: 24884119401018<br>Cell: 24884119401018<br>445 S. Livernois Rd Suite 224<br>Rochester Hills, MI 48307<br>Kgass@cirrusgroup.com | N/A N/A<br>Home: N/A<br>Cell: N/A<br>N/A<br>N/A, N/A<br>N/A, N/A<br>N/A                                                          |
| Brave, Merida<br>123 Test<br>Scotland, 48309                | King Fergus Brave<br>Home: (123) 123-1231<br>Cell: (132) 312-3123<br>123 Brave Way<br>Scotland, 48309<br>test@cirrusgroup.com                                                | Queen Elinor Brave<br>Home: (223) 123-1231<br>Cell: (123) 123-1231<br>123 Brave Way<br>Scotland, 123113<br>test1@cirrusgroup.com |
| Frozen, Anna<br>1 Frozen Way<br>Arendelle, MI 48309         | Queen Frozen<br>Home: 123-123-1234<br>Cell: (123) 213-1231<br>I Frozen Way<br>Arendelle, MI 48309<br>kgass@cirrusgroup.com                                                   | King Frozen<br>Home: 123-123-1234<br>Cell: (123) 123-1231<br>1 Frozen Way<br>Arendelle, MI 48309<br>KingFrozen@cirrusgroup.com   |
| Frozen, Elsa<br>1 Frozen Way<br>Arendelle, MI 48309         | Queen Frozen<br>Home: 123-123-1234<br>Cell: (123) 213-1231<br>1 Frozen Way<br>Arendelle, MI 48309<br>kgass@cirrusgroup.com                                                   | King Frozen<br>Home: 123-123-1234<br>Cell: (123) 123-1231<br>I Frozen Way<br>Arendelle, MI 48309<br>KingFrozen@cirrusgroup.com   |
| Giant, Jolly Green                                          | Guardian 1 Giant<br>                                                                                                    | Guardian 2 Giant<br>                                                                                                    |
| Oz, Dorthy                                                  | Aunty Em Oz                                                                                                    | Wizard Oz                                                                                                    |

Mail- 8160- mailing labels, each parent will display separately. For use with these labelshttps://www.avery.com/products/labels/8160

Kristina Gass 445 S. LIVERNOIS RD SUITE 224 ROCHESTER HILLS, MI 48307 King Fergus Brave 123 BRAVE WAY SCOTLAND, -- 48309 Queen Frozen 1 FROZEN WAY ARENDELLE, MI 48309

Guardian 1 Giant

Aunty Em Oz

---

Wendy Peter Pan 123 FAIRY LANE NEVERLAND, AZ 85641

Guardian 1 Test TEST TEST, -- TEST

Guardian 1 Upthehill

Jane Wonderland 123 HEARTWAY WONDERLAND, MI 48309

Mail- 8167- mailing labels, each parent will display separately. For use with these labelshttps://www.avery.com/products/labels/8167

Kristina Gass 445 S. LIVERNOIS RD SUITE 224 ROCHESTER HILLS, MI 48307

Aunty Em Oz

King Fergus Brave 123 BRAVE WAY SCOTLAND, -- 48309

Wendy Peter Pan 123 FAIRY LANE NEVERLAND, AZ 85641 Queen Frozen 1 FROZEN WAY ARENDELLE, MI 48309

Guardian 1 Test TEST TEST, -- TEST Guardian 1 Giant

Guardian 1 Upthehill

View Excel- view detail in excel including child, parent and contact information

| ( A                         | 8                     | C          | D            | E         | F                 | 6            | н                 |          | J          | К     | L          | M         | N                        | 0                    | P                     | 0              | 8              | 8                          |                |
|-----------------------------|-----------------------|------------|--------------|-----------|-------------------|--------------|-------------------|----------|------------|-------|------------|-----------|--------------------------|----------------------|-----------------------|----------------|----------------|----------------------------|----------------|
| Center                      | Child Name            | Bithday    | DOW Child ID | Family ID | Family Name       | Phone Number | Address1          | Address2 | City       | State | Zip        | District? | HeathNedical             | Guardian1 Name       | Guardian1 Email       | Guardian1 Work | Guardian1 Cell | Guardian1 Email<br>Opt Out | Guardian2 Nam  |
| DCW Transactional- Center 1 | Baggins, Bilbo        | 10/09/2013 | 419208       | 323500    | Bacqins Family    |              | 691 E MARSHALL ST |          | FERNDALE   |       | 48220-2818 | In        |                          | Kristina Gass        | Kgass@cimusgroup.com  |                | 2488411940101  | 3 No                       | N/A N/A        |
| DCW Transactional- Center 1 | Baggins, Frodo        | 10/12/2011 | 419209       | 323500    | Baggins Family    |              |                   |          |            |       |            | In        |                          | Kristina Gass        | Kasss@cirusgroup.com  |                | 2488411940101  | 3 No                       | N/A N/A        |
| DCW Transactional- Center 1 | Brave, Merida         | 09/19/2012 | 411030       | 317254    | Brave Family      |              | 123 Test          |          | Scotland   |       | 48309      | In        | Allergies: fear          | King Fergus Brave    | test@cirusgroup.com   |                | (132) 312-3123 | No                         | Queen Elinor E |
| DCW Transactional- Center 1 | Frozen, Anna          | 12/31/2011 | 411022       | 317246    | Frozen Family     |              | 1 Frozen Wax      |          | Arendelle  | MI    | 48309      | In        |                          | Queen Frozen         | kpase@cimusgroup.com  |                | (123) 213-1231 | No                         | King Frozen    |
| DCW Transactional- Center 1 | Frozen, Elsa          | 12/31/2010 | 411018       | 317246    | Frozen Family     |              | 1 Frozen Way      |          | Arendelle  | M     | 48309      | In        |                          | Queen Frozen         | kgass@cirrusgroup.com |                | (123) 213-1231 | No                         | King Frozen    |
| DCW Transactional- Center 1 | Giant, Jolly Green    | 10/01/2008 | 419205       | 323498    | Giant Family      |              |                   |          |            |       |            | In        |                          | Guardian 1 Giant     |                       |                |                | No                         | Guardian 2 Gia |
| DCW Transactional- Center 1 | Oz, Dorthy            | 09/27/2011 | 419205       | 323497    | Oz Family         |              |                   |          |            |       |            | In        | Allergies: Mik and honey | Aunty Em Oz          |                       |                |                | No                         | Wizard Oz      |
| DCW Transactional- Center 1 | Peter Pan, Tinkerbell | 08/10/2011 | 411025       | 317251    | Peter Pan Family  |              | 123 Fairy Lane    |          | Neverland  | AZ    | 85641      | In        | Allergies: dust          | Wendy Peter Pan      |                       |                |                | No                         | Peter Peter Pa |
| DCW Transactional- Center 1 | Test, Test            | 03/01/2016 | 452600       | 348393    | Test Family       |              | test              |          | test       |       | 123123     | In        |                          | Guardian 1 Test      | 123123123123          |                | (123) 123-3123 | No                         | Guardian 2 Tes |
| DCW Transactional- Center 1 | Upthehill, Jack       | 12/13/2012 | 434286       | 334656    | Upthehill Family  |              |                   |          |            |       |            | In        |                          | Guardian 1 Upthehill |                       |                |                | No                         | Guardian 2 Upt |
| DCW Transactional- Center 1 | Upthehill, Jill       | 12/16/2008 | 434284       | 334658    | Upthehill Family  |              |                   |          |            |       |            | In        |                          | Guardian 1 Upthehill |                       |                |                | No                         | Guardian 2 Upt |
| DCW Transactional- Center 1 | Wonderland, Alice     | 06/06/2012 | 415036       | 320245    | Wonderland Family |              | 123 Hearburay     |          | Wonderland | M     | 48309      | In        |                          | Jane Wonderland      |                       |                |                | No                         | Frank Wonderle |
| 1                           |                       |            |              |           |                   |              |                   |          |            |       |            |           |                          |                      |                       |                |                |                            |                |

# View Excel Version 2- an abbreviated view available in excel.

| A                             | B B                   | c            | U                 | . E        | . F   | G          | н                     |                       | J                     | ĸ                          |              | M                                       |        | N |
|-------------------------------|-----------------------|--------------|-------------------|------------|-------|------------|-----------------------|-----------------------|-----------------------|----------------------------|--------------|-----------------------------------------|--------|---|
| Center                        | Child Name            | Phone Number | Address           | City       | State | Zip        | Parent/Guardian 1     | Enall                 | Parent/Guardian 2     | Enail                      | In District? | Questions & Answers                     |        |   |
| DCW Transactional- Center 1   | Baggins, Bilbo        |              | 691 E MARSHALL ST | FERNDALE   |       | 48220-2618 | Gass, Kristina        | Kgass@cirrusgroup.com | N/A, N/A              | NA                         | Yes          |                                         |        |   |
| 1 DCW Transactional- Center 1 | Baggins, Frodo        |              |                   |            |       |            | Gass, Kristina        | Kgass@cirrusgroup.com | N/A, N/A              | NG                         | No           |                                         |        |   |
| DCW Transactional- Center 1   | Brave, Merida         |              | 123 Test          | Scotland   |       | 48309      | Brave, King Fergus    | test@cirrusgroup.com  | Brave, Queen Elinor   | test1@cirrusgroup.com      | Yes          |                                         |        |   |
| i DCW Transactional- Center 1 | Frozen, Anna          |              | 1 Frozen Way      | Arendelle  | MI    | 48309      | Frozen, Queen         | kgass@cirrusgroup.com | Frozen, King          | KingFrozen@cirrusgroup.com | Yes          |                                         |        |   |
| I DCW Transactional- Center 1 | Frozen, Elsa          |              | 1 Frozen Way      | Arendelle  | M     | 48309      | Frozen, Queen         | kgass@cirrusgroup.com | Frozen, King          | KingFrozen@cirrusgroup.com | No           | Q: 01. Has your child taken drawing cla | A: Yes |   |
| 1 DCW Transactional- Center 1 | Giant, Jolly Green    |              |                   |            | -     |            | Giant, Guardian 1     |                       | Giant, Guardian 2     |                            | No           |                                         |        |   |
| I DCW Transactional- Center 1 | Oz, Dorthy            |              |                   |            |       |            | Oz, Aunty Em          |                       | Oz, Wizard            |                            | No           |                                         |        |   |
| EDCW Transactional- Center 1  | Peter Pan, Tinkerbell |              | 123 Fairy Lane    | Neverland  | AZ    | 85641      | Peter Pan, Wendy      |                       | Peter Pan, Peter      |                            | No           |                                         |        |   |
| 0 DCW Transactional- Center 1 | Test, Test            |              | test              | test       |       | 123123     | Test, Guardian 1      | 123123123123          | Test, Guardian 2      | 23123112                   | Yes          |                                         |        |   |
| 1 DCW Transactional- Center 1 | Upthehill, Jack       |              |                   |            |       |            | Upthehill, Guardian 1 |                       | Upthehill, Guardian 2 |                            | No           |                                         |        |   |
| 2 DCW Transactional- Center 1 | Upthehill, Jill       |              |                   |            |       |            | Upthehill, Guardian 1 |                       | Upthehill, Guardian 2 |                            | No           |                                         |        |   |
| 3 DCW Transactional- Center 1 | Wonderland, Alice     |              | 123 Heartway      | Wonderland | M     | 48309      | Wonderland, Jane      |                       | Wonderland, Frank     |                            | No           |                                         |        |   |
| 4                             |                       |              |                   |            |       |            |                       |                       |                       |                            |              |                                         |        |   |
| 5                             |                       |              |                   |            |       |            |                       |                       |                       |                            |              |                                         |        |   |
| 6                             |                       |              |                   |            |       |            |                       |                       |                       |                            |              |                                         |        |   |
| 7                             |                       |              |                   |            |       |            |                       |                       |                       |                            |              |                                         |        |   |

# View Registration Questions as PDF- view individual registration questions per child.

# Registration Q&A

| Name: Frozen, Elsa                               |           |            | Grade: Kindergarten | DOB: 12/31/2010                     |  |
|--------------------------------------------------|-----------|------------|---------------------|-------------------------------------|--|
| Address: 1 Frozen Way                            |           |            | Gender: Female      | Registration Date: 12/22/2017       |  |
| City: Arendelle                                  | State: MI | Zip: 48309 | Home Ph:            | Center: DCW Transactional- Center 1 |  |
| 01. Has your child taken drawing classes before? |           |            | Yes                 |                                     |  |
| Electronic Signature (Guardian 1)                |           |            |                     | Date: 12/22/2017                    |  |
| Electronic Signature (Guardian 2)                |           |            |                     | Date: 12/22/2017                    |  |

# Child List (excel)

| A                                       | B           | C                 | D              | E     | F        | G                                                                                                    | н              |                                                                                                    | J                    | К              | L                             |  |
|-----------------------------------------|-------------|-------------------|----------------|-------|----------|----------------------------------------------------------------------------------------------------|----------------|----------------------------------------------------------------------------------------------------|----------------------|----------------|-------------------------------|--|
|                                         |             |                   |                |       |          |                                                                                                    |                |                                                                                                    |                      |                |                               |  |
| 05/10/2018                              |             |                   |                |       |          |                                                                                                    |                |                                                                                                    |                      |                |                               |  |
| CHILD LIST REPORT                       |             |                   |                |       |          |                                                                                                    |                |                                                                                                    |                      |                |                               |  |
|                                         |             |                   |                |       |          |                                                                                                    |                |                                                                                                    |                      |                |                               |  |
| CHILD'S NAME                            | BIRTHDAY    | ADDRESS           | CITY           | STATE | ZIP      | GUARDIAN NAME                                                                                                    | CELL PHONE     | E-MAIL                                                                                                    | GUARDIAN NAME        | CELL PHONE     | E-MAIL                        |  |
| Alies Menderland                        | 08/08/20142 | 122 Meestives     | Mandadand      |       | 49200    | lone Menderland                                                                                                    |                |                                                                                                    | Erenk Menderland     |                |                               |  |
| Ance Wondenand                          | 12/21/2011  | 1 Erezen Mau      | Arondello      | M     | 48309    | Gueen Erezen                                                                                                    | (102) 012 1021 | kaona@eimuearoup.com                                                                                            | King Erezon          | (100) 100 1001 | KingErozon@eirruearoun.com    |  |
| Dilla Prozen                            | 40/00/2011  | COA E MADOUALL OT | SEENDALE       | iwi   | 40000    | Queen Prozen                                                                                                    | 123/213-1231   | Kgassigeinusgroup.com                                                                                           | NING PROZEIT         | (123) 123-1231 | Kingriozengenrasgroup.com     |  |
| Bilbo Baggins                           | 10/09/2013  | 691 E MARSHALL ST | FERNDALE       | -     | 40220-20 | A Research and a second a second a se | 24004119401018 | Kgass@cirrusgroup.com                                                                                           | INA INA              | N/A            | IN/A                          |  |
| J Donny Oz                              | 09/27/2011  | 4 France Mary     | A second all a |       |          | Aunty Em Oz                                                                                                    | (100) 010 1001 | han a start and a start and a start and a start and a start and a start and a start and a start and a start and | Wizard Oz            | (400) 400 4004 | March and a start and a start |  |
| Elsa Prozen                             | 12/31/2010  | 1 Prozen way      | Arendelle      | MI    | 46309    | Queen Prozen                                                                                                    | (123) 213-1231 | kgass@cirrusgroup.com                                                                                           | King Prozen          | (123) 123-1231 | KingFrozengeirrusgroup.com    |  |
| : Frodo Baggins                         | 10/12/2011  |                   |                |       |          | Knstina Gass                                                                                                    | 24884119401018 | Kgass@cirrusgroup.com                                                                                           | N/A N/A              | N/A            | N/A                           |  |
| 3 Jack Upthehill                        | 12/13/2012  |                   |                |       |          | Guardian 1 Upthehill                                                                                                    |                |                                                                                                    | Guardian 2 Upthehill |                |                               |  |
| Jill Upthehill                          | 12/16/2006  |                   |                |       |          | Guardian 1 Upthehill                                                                                                    |                |                                                                                                    | Guardian 2 Upthehill |                |                               |  |
| S Jolly Green Glant                     | 10/01/2008  |                   |                | -     |          | Guardian 1 Giant                                                                                                    |                |                                                                                                    | Guardian 2 Giant     |                |                               |  |
| 3 Merida Brave                          | 09/19/2012  | 123 Test          | Scotland       |       | 48309    | King Fergus Brave                                                                                                    | (132) 312-3123 | test@cirrusgroup.com                                                                                            | Queen Elinor Brave   | (123) 123-1231 | test1@cirrusgroup.com         |  |
| Test Test                               | 03/01/2016  | test              | test           |       | 123123   | Guardian 1 Test                                                                                                    | (123) 123-3123 | 123123123123                                                                                                    | Guardian 2 Test      | (123) 123-1    | 23123112                      |  |
| 3 Tinkerbell Peter Pan                  | 08/10/2011  | 123 Fairy Lane    | Neverland      | AZ    | 85641    | Wendy Peter Pan                                                                                                    |                |                                                                                                    | Peter Peter Pan      |                |                               |  |
| 3                                       |             |                   |                |       |          |                                                                                                    |                |                                                                                                    |                      |                |                               |  |
| )                                       |             |                   |                |       |          |                                                                                                    |                |                                                                                                    |                      |                |                               |  |
| t i i i i i i i i i i i i i i i i i i i |             |                   |                |       |          |                                                                                                    |                |                                                                                                    |                      |                |                               |  |
| 2                                       |             |                   |                |       |          |                                                                                                    |                |                                                                                                    |                      |                |                               |  |
| 3                                       |             |                   |                |       |          |                                                                                                    |                |                                                                                                    |                      |                |                               |  |
| 1                                       |             |                   |                |       |          |                                                                                                    |                |                                                                                                    |                      |                |                               |  |
|                                         |             |                   |                |       |          |                                                                                                    |                |                                                                                                    |                      |                |                               |  |

Child List (PDF)

| DCW - Transactional<br>445 S. Livernois<br>Rochester MI 48307                                                                                                    | W O R K S                                                                                                    |  |  |  |  |  |
|----------------------------------------------------------------------------------------------------|----------------------------------------------------------------------------------------------------|--|--|--|--|--|
| Child Directory                                                                                                    |                                                                                                    |  |  |  |  |  |
| Alice Wonderland<br>06/06/2012<br>123 Heartway<br>Wonderland.MI 48309<br>Jane Wonderland<br>Frank Wonderland                                                                               | Anna Frozen<br>12/31/2011<br>1 Frozen Way<br>Arendelle,MI 48309<br>Queen Frozen<br>(123) 213-1231<br>kgass@cirrusgroup.com<br>King Frozen<br>(123) 123-1231<br>KingFrozen@cirrusgroup.com |  |  |  |  |  |
| Bilbo Baggins<br>10/09/2013<br>69/1 E MARSHALL ST<br>FERNDALE 48220-2618<br>Kristina Gass<br>24884119401018<br>Kgass@cirrusgroup.com<br>N/A N/A<br>N/A<br>N/A                              | Dorthy Oz<br>09/27/2011<br>Aunty Em Oz<br>Wizard Oz                                                                                                    |  |  |  |  |  |
| Elsa Frozen<br>12/31/2010<br>1 Frozen Way<br>Arendelle, MI 48309<br>Queen Frozen<br>(123) 213-1231<br>kgass@cirrusgroup.com<br>King Frozen<br>(123) 123-1231<br>KingFrozen@cirrusgroup.com | Frodo Baggins<br>10/12/2011<br>Kristina Gass<br>24884119401018<br>Kgass@cirrusgroup.com<br>N/A N/A<br>N/A<br>N/A                                                                          |  |  |  |  |  |
| Jack Upthehill<br>12/13/2012<br>Guardian 1 Upthehill                                                                                                    | Jill Upthehill<br>12/16/2006<br><br>Guardian 1 Upthehill                                                                                                    |  |  |  |  |  |
| Guardian 2 Upthehill                                                                                                    | Guardian 2 Upthehill                                                                                                    |  |  |  |  |  |

#### Combined Mail- 5160

King Frozen & Queen Frozen (Elsa Frozen), (Anna Frozen) 1 FROZEN WAY ARENDELLE, MI 48309

Frank Wonderland & Jane Wonderland (Alice Wonderland) 123 HEARTWAY WONDERLAND, MI 48309

N/A N/A & Kristina Gass (Bilbo Baggins), (Frodo Baggins) 445 S. LIVERNOIS RD SUITE 224 ROCHESTER HILLS, MI 48307 Peter Peter Pan & Wendy Peter Pan (Tinkerbell Peter Pan) 123 FAIRY LANE NEVERLAND, AZ 85641

Wizard Oz & Aunty Em Oz (Dorthy Oz)

Guardian 2 Upthehill & Guardian 1 Upthehill (Jill Upthehill), (Jack Upthehill) Queen Elinor Brave & King Fergus Brave (Merida Brave) 123 BRAVE WAY SCOTLAND, -- 48309

Guardian 2 Giant & Guardian 1 Giant (Jolly Green Giant)

Guardian 2 Test & Guardian 1 Test (Test Test) TEST TEST, -- TEST